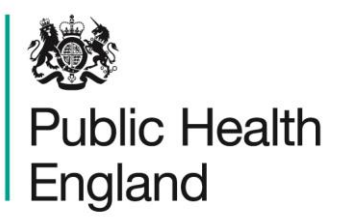

Protecting and improving the nation's health

# HCAI Data Capture System User Manual

Search

# About Public Health England

Public Health England exists to protect and improve the nation's health and wellbeing, and reduce health inequalities. It does this through world-class science, knowledge and intelligence, advocacy, partnerships and the delivery of specialist public health services. PHE is an operationally autonomous executive agency of the Department of Health.

Public Health England Wellington House 133-155 Waterloo Road London SE1 8UG Tel: 020 7654 8000 www.gov.uk/phe Twitter: @PHE\_uk Facebook: www.facebook.com/PublicHealthEngland

© Crown copyright 2019

You may re-use this information (excluding logos) free of charge in any format or medium, under the terms of the Open Government Licence v2.0. To view this licence, visit OGL or email psi@nationalarchives.gsi.gov.uk. Where we have identified any third party copyright information you will need to obtain permission from the copyright holders concerned.

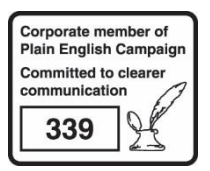

# **Document History**

| Revision date | Author                | Version |
|---------------|-----------------------|---------|
| 01/09/2015    | Public Health England | 1.0     |
| 01/10/2015    | Public Health England | 2.0     |
| 12/07/2019    | Public Health England | 3.0     |
| 01/07/2020    | Public Health England | 4.0     |
|               |                       |         |
|               |                       |         |
|               |                       |         |

# Search for cases

#### Introduction

The Search screen enables users to search for cases and:

- Update an existing case (as long as the data is not part of a locked dataset)
- Enter a new case
- Delete an existing case (as long as the data is not part of a locked dataset)

Depending on user permissions (please refer to the Roles and Permissions User Manual) you may or may not have access to Patient Identifiable Information (PII) for any cases returned in the search.

### Searching for a Case (except Quarterly Mandatory Laboratory Returns)

Users may search for cases by selecting the "Search" option from the left hand menu on the screen.

In the Search Infection Episodes screen (Figure 1) as many or as few parameters as desired can be entered to return the relevant case/s; here are no mandatory fields required for searching. Depending on user permission you will either be able to enter an NHS number (if you have access to PII) or Pseudo NHS number (if you don't have access to PII). Please note there is a limit of 5000 cases being returned during a search so it is advisable to enter as many criteria as possible to ensure the appropriate case/s are returned. Further information on each field on the Search Infection Episodes screen is provided in Table 1. Search results are returned in the Results Table, see below.

| Menu Toolbar                                                                                      | Search Infection Epi    | sodes    |         |                        |      |            |         |
|---------------------------------------------------------------------------------------------------|-------------------------|----------|---------|------------------------|------|------------|---------|
| My Dashboard                                                                                      | 10                      | (        |         | NHS Number             |      |            |         |
| Search                                                                                            | io.                     | l.       |         | NITS NUMBER            |      |            |         |
| Case Capture                                                                                      | Condition               | - Select | •       | Data Collection        |      | •          |         |
|                                                                                                   | First Name              |          | Partial | Surname                |      |            | Partial |
| Data Upload Wizard                                                                                | Specimen Number         |          |         | Date of Birth          | m    |            |         |
| User Administration                                                                               |                         |          |         |                        |      |            |         |
| Reports                                                                                           |                         |          |         | Age                    |      | - Select - |         |
|                                                                                                   | Date From               |          |         | Date To                | III  |            |         |
| Help & Support                                                                                    | Region                  | All      | •       | Organisation Type      | -All | ×          |         |
|                                                                                                   | Organisation            | -All-    | •       | Shared Cases           |      |            |         |
| This page allows an infection<br>episode to be found using the<br>search facility.                | Incomplete for sign-off | 0        |         | Apportionment Category |      | •          |         |
|                                                                                                   | PIR Cases               |          |         |                        |      |            |         |
| or a more retined search result<br>blease complete as many of the<br>search criteria as possible. |                         |          |         |                        |      |            | Find    |

## Figure 1. The Search Infection Episodes Screen

## Table 1. Overview of the Search Infection Episodes fields

| Field Name            | Comment                                                                                                    |
|-----------------------|----------------------------------------------------------------------------------------------------|
| ID                    | A unique number generated by the HCAI Data Capture System once<br>the record has been saved. This can be entered when searching for a<br>case.                                                                                                    |
| NHS number            | A unique number assigned to each person registered with the NHS                                                                                                    |
| Condition             | Choice of <i>Staphylococcus aureus</i> , <i>Escherichia coli, P. aeruginosa, Klebsiella</i> spp., <i>Clostridioides difficile</i> and Quarterly Mandatory Laboratory Return.                                                                                                    |
| Data Collection       | <ul> <li>The specific organism you may wish to search for. This does not need to be completed if Condition is selected. However note that selecting "<i>Staphylococcus aureus</i>" as the "Condition" and leaving "Data Collection" blank will return both MRSA and MSSA bacteraemia cases.</li> <li>Gram-negative as the "Condition" and leaving "Data Collection" blank will return all <i>E. coli, P. aeruginosa</i> and <i>Klebsiella</i> spp. bacteraemia cases.</li> </ul> |
| First Name or Initial | The patient's First Name (if PII access allowed) or the initial of the<br>First Name (if PII access is not allowed). A search may be performed<br>on a partial name by ticking the "Partial" box next to the First Name<br>field.                                                                                                    |
| Surname or Soundex    | The patient's surname (if PII access allowed) or the Soundex of the surname (if PII access is not allowed). A search may be performed on a partial name by ticking the "Partial" box next to the Surname field.                                                                                                    |
| Specimen Number       | The specimen number of a specific case being searched for                                                                                                    |

| Field Name              | Comment                                                                                                    |
|-------------------------|----------------------------------------------------------------------------------------------------|
| Date of Birth           | The patient's date of birth. If the patient's date of birth was unknown 01/01/1900 will be entered.                                                                                                    |
| Age                     | If the exact date of birth is unknown you may search for a specific age<br>(at the time the specimen was collected) instead. This can be<br>specified as the age in days, months or years.                                                                                                    |
| Date From and Date To   | You may use these date fields to search for cases with a specimen date within the specified range.                                                                                                    |
|                         | If "Date From" is left blank but a "Date To" is entered the search will<br>be performed on all records with a specimen date up to an including<br>the "Date To", i.e. from the earliest specimen date available on the<br>system fulfilling any of the search criteria entered.                                                                                                    |
|                         | If "Date From" is entered but "Date To" is left blank the search will be<br>performed on all records, that fulfil any other search criteria, with a<br>specimen date up to an including the current date                                                                                                    |
| Region                  | This filter can be used to refine the list of organisations available in the organisation drop down, where applicable, based the logged in user's roles and permissions. If no region is selected the search will be performed based on the default pathway of the logged in user's roles and permissions. Please refer to the Roles and Permissions User Manual for more information. |
| Organisation Type       | This can be used to filter the list of organisations available in the organisation drop down, where applicable, based on the logged in user's roles and permissions. Please refer to the Roles and Permissions User Manual for more information.                                                                                                    |
| Organisation            | The organisation/s for which the search will be performed. This list will<br>be based on the logged in user's roles and permissions. Please refer<br>to the Roles and Permissions User Manual for more information.                                                                                                    |
| Shared cases            | Checking this tick box will run the search on cases that have been shared with a renal unit only                                                                                                    |
| Incomplete for sign-off | Checking this tick box will run the search on cases that have<br>outstanding "mandatory for sign-off fields". This will allow you to share<br>for records that need to be completed for sign-off to occur.                                                                                                    |
| Apportionment Category  | This filter can be used to refine the results by prior trust categorisation. Please refer to the Clarification of prior trust exposure definitions user guide for more information.                                                                                                    |
| PIR cases               | Checking this tick box will run the search on cases subject to the Post<br>Infection Review (PIR) only.                                                                                                    |

### Searching for Quarterly Mandatory Laboratory Return (QMLR) data

As the QMLR data is aggregate and not at patient level many of the criteria available in the Search Infection Episodes screen are not applicable to searching for a QMLR record. Table 2 details which fields may be used to search for QMLR records.

Table 2. Overview of the Search Infection Episodes fields for QMLR records

| Field Name            | Comment                                                                                                    |
|-----------------------|----------------------------------------------------------------------------------------------------|
| ID                    | A unique number generated by the HCAI Data Capture System once<br>the record has been saved. This can be entered when searching for a<br>case. The ID number must be noted upon data entry by the user to<br>ensure it is possible to search for a specific QMLR record.                                                                                                    |
| Condition             | Quarterly Mandatory Laboratory Return must be selected to search for QMLR records                                                                                                    |
| Region                | This filter can be used to refine the list of reporting organisations<br>available in the organisation drop down, where applicable, based the<br>logged in user's roles and permissions. If no region is selected the<br>search will be performed based on the logged in user's roles and<br>permissions. Please refer to the Roles and Permissions User Manual<br>for more information.                                                                                                    |
| Organisation Type     | This can be used to filter the list of organisations available in the organisation drop down, where applicable, based on the logged in user's roles and permissions. Please refer to the Roles and Permissions User Manual for more information. Note that QMLR records will only be returned if a reporting organisation (i.e. NHS acute Trust, Independent Sector Provider or Independent Sector Provider site is selected).                                                                                                    |
| Organisation          | The organisation/s for which the search will be performed. This list will be based on the logged in user's roles and permissions. Please refer to the Roles and Permissions User Manual for more information.                                                                                                    |
| Date From and Date To | You may use these date fields to search for cases with a data collection date within the specified range.<br>If "Date From" is left blank but a "Date To" is entered the search will be performed on all records with a date up to an including the "Date To", i.e. from the earliest data collection date available on the system fulfilling any of the search criteria entered.<br>If "Date From" is entered but "Date To" is left blank the search will be performed on all records, that fulfil any other search criteria, with a date of the search criteria entered. |

### Searching for Shared data – Renal User

In order to search for a renal case, renal users will need to click on Case Capture in the left hand menu toolbar. In the Shared Infection Episode screen (Figure 3) as many or as few parameters can be entered to return the desired cases. There are no mandatory fields required for searching. Table 3 details the fields that can be used to identify a shared record.

Table 3. Overview of the Shared Infection Episode screen

| Field Name | Comment                                                                                                    |
|------------|----------------------------------------------------------------------------------------------------|
| ID         | A unique number generated by the HCAI Data Capture System once<br>the record has been saved. This can be entered when searching for a<br>case. |
| NHS number | A unique number assigned to each person registered with the NHS                                                                                |

| Field Name      | Comment                                                                                                    |
|-----------------|----------------------------------------------------------------------------------------------------|
| Condition       | Choice of Staphylococcus aureus, Gram-negative, Clostridioides difficile                                                                                                    |
| Data Collection | The specific organism you may wish to search for. This does not need<br>to be completed if Condition is selected. However, note that selecting                                                |
|                 | <ul> <li>"Staphylococcus aureus" as the "Condition" and leaving "Data<br/>Collection" blank will return both MRSA and MSSA<br/>bacteraemia cases.</li> </ul>                                  |
|                 | <ul> <li>Gram-negative as the "Condition" and leaving "Data<br/>Collection" blank will return both <i>E. coli, P. aeruginosa</i> and<br/><i>Klebsiella</i> spp. bacteraemia cases.</li> </ul> |
| First Name      | The patient's First Name. A search may be performed on a partial name by ticking the "Partial" box next to the First Name field.                                                              |
| Surname         | The patient's surname. A search may be performed on a partial name                                                                                                    |
|                 | by ticking the "Partial" box next to the Surname field                                                                                                    |
| Specimen Number | The specimen number of a specific case being searched for                                                                                                    |
| Specimen Date   | The specimen date of the case being searched for.                                                                                                    |

#### Figure 3. Shared Infection Episode screen

| Shared Infection E      | pisode              |           |                 |       |                      |         |         |        |
|-------------------------|---------------------|-----------|-----------------|-------|----------------------|---------|---------|--------|
| Shared Infection        | Episodes For -      |           |                 |       |                      |         |         |        |
| ID                      |                     |           | Pseudo NHS      | No    |                      |         |         |        |
| Condition               | Select              | •         | Data Collect    | ion S | elect DataCollection | •       |         |        |
| Initial                 |                     | Par       | rtial Soundex   |       |                      |         | Partial |        |
| Specimen Number         |                     |           | Specimen [      | late  | <b></b>              |         |         |        |
|                         |                     |           |                 |       |                      |         | Find    | Reset  |
| S                       | Shared Organisation | Condition | Data Collection | ID    | Initial              | Soundex | Age     | Region |
| There are no records to | ) display           |           |                 |       |                      |         |         |        |

### The Results Table

The results tables returns all cases (up to the limit of 5000) fulfilling the search criteria. The cases are sorted by ID by default, however it is possible to sort the results by clicking on the relevant field name in the grey header of the Results Table:

The list can be sorted by one of the fields in the grey header.

| • |    |   |       |                     |                 |        |                            |        |              |   |
|---|----|---|-------|---------------------|-----------------|--------|----------------------------|--------|--------------|---|
|   |    |   | - Con | ndition             | Data Collection | ID     | Data<br>Collection<br>Date | Region | Organisation |   |
|   |    |   | /     | Click here to sort  |                 |        | Duito                      |        |              |   |
|   |    |   | (AII) | Collect here to you | (AJI)           | (AII)  |                            | (AII)  | (All)        |   |
|   | 16 | - | ~~~~~ |                     | 1001            | 201701 | 0004/0042                  |        |              | ~ |

Additionally the returned results can be filtered by the values of the fields in the grey header. For example, it is possible to filter by Data Collection:

|      | Condition             | Data Collection       | ID     | Data<br>Collection<br>Date | Region | Organisation           |    |
|------|-----------------------|-----------------------|--------|----------------------------|--------|------------------------|----|
|      | (AII)                 | (AII)                 | (AII)  |                            | (AII)  | (AII)                  | (A |
| View | Staphylococcus aureus | (All)<br>C. difficile | 394751 | 09/01/2015                 | London | BARTS HEALTH NHS TRUST | -  |
| View | Escherichia coli      | E. coli               | 394756 | 09/02/2015                 | London | BARTS HEALTH NHS TRUST | Ξ  |
| View | Staphylococcus aureus | MRSA                  | 394757 | 09/02/2015                 | London | BARTS HEALTH NHS TRUST |    |
| View | Staphylococcus aureus | QMLR                  | 394767 | 10/02/2015                 | London | BARTS HEALTH NHS TRUST |    |